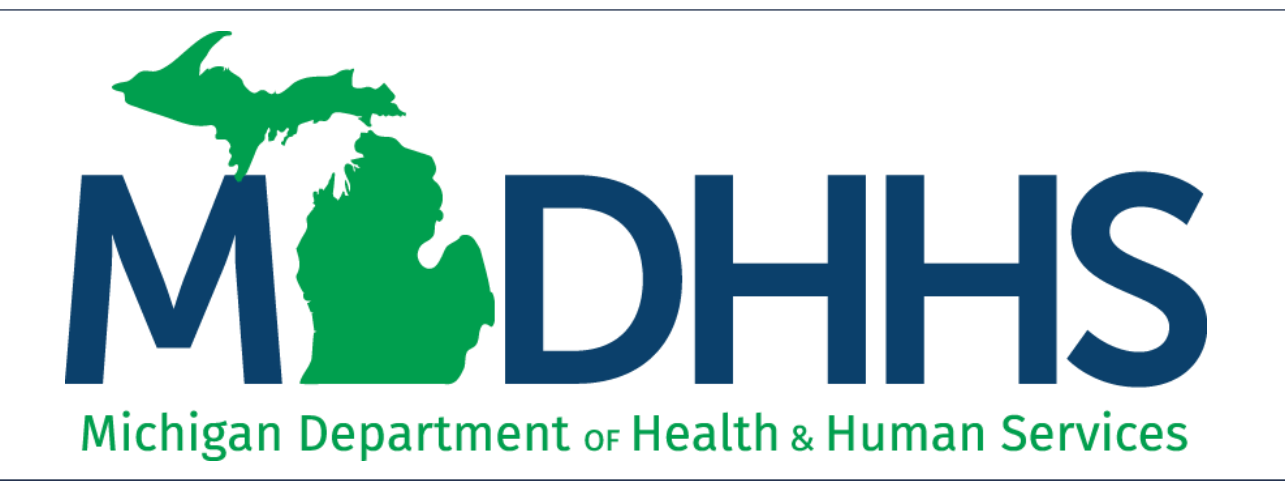

#### Document Management Portal Claim Attachments and Consents

"Working to protect, preserve and promote the health and safety of the people of Michigan by listening, communicating and educating our providers, in order to effectively resolve issues and enable providers to find solutions within our industry. We are committed to establishing customer trust and value by providing a quality experience the first time, every time."

-Provider Relations

#### Topic

- What is DMP?
- How to Access DMP
- Search Documents
- Upload Documents
- Champs New Claim Submission
- Champs Claim Adjustment
- Submit Fax
- Messages

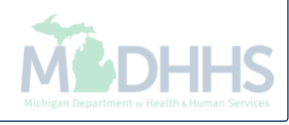

#### What is DMP?

# What is DMP?

- The Document Management Portal (DMP) provides a browser-based interface to perform various tasks pertaining to submission of documents to Michigan Medicaid.
- DMP was integrated within CHAMPS. Users will access DMP functionality directly through CHAMPS interface only.
- DMP is authenticated via the State's MILogin portal.

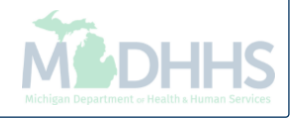

# What is DMP? (cont.)

- By directly accessing DMP, providers can submit Medicaid documents that may or may not be related to a TCN.
- Users accessing DMP will be able to:
  - Submit supporting documents.
  - Submit documents for authorization and approval.
  - Send and receive messages pertaining to submitted documents.
  - View documents and associated correspondence history.

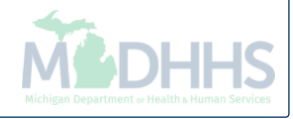

# What is DMP? (cont.)

- Directly upload documents.
- Create cover sheets and fax documents.
- Search existing uploaded documents.
- Have messaging capabilities.
- Receive notifications when documents are approved.

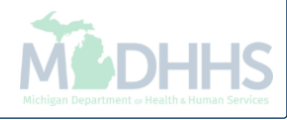

#### How to Access DMP

#### Access Points

- CHAMPS Provider Portal External Links
- CHAMPS Direct Data Entry Claim submission.
- CHAMPS Manage/Adjust Claim

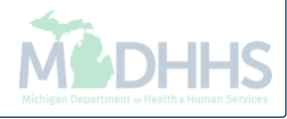

| CHAMPS <               | My Inbox • Admin • Provider • Claims • Reference • Member • TPL • Rate Settings • PA • Contract/MC •                                                                |                  |           |                                  |        |             |              |       |
|------------------------|----------------------------------------------------------------------------------------------------|------------------|-----------|----------------------------------|--------|-------------|--------------|-------|
| •                      | Last Login: 21 JUN, 2019 01:39 PM                                                                                                    | Q, Quick Find    | Ŀ         | Note Pad 📀 External Links 🗸      | ★ My   | Favorites - | 🖨 Print      | ? Hel |
| MyInbox                |                                                                                                    |                  |           | Adult Foster Care                |        |             |              |       |
| My Reminders           |                                                                                                    |                  |           | CRNA                             |        |             |              |       |
| ,                      |                                                                                                    |                  |           | DMS                              |        |             |              |       |
| Filter By 🗸            | And Filter By V Read Status V O Go                                                                                                    | 2                |           | DocFinder License Verification   | 21 Jui | ne 2019     |              |       |
|                        | E                                                                                                    | Save Filters     | 🔻 My Filt | Document Management Portal       | Fliday |             |              |       |
|                        |                                                                                                    |                  | -         | EHR MIPP                         |        | 2019 June   |              |       |
| Alert Type             | Alert Message Alert Da                                                                                                    | ite Due Date R   | ead Con   | EPLS Federal Sanctions           | We     | Th          | Fr S         | a Su  |
|                        | AT ΔT                                                                                                    |                  | • A•      | Home Help Provider Resources     |        |             | 1            |       |
| BROADCAST_MESSAGE      | Due to KTOC-1.5 Kelease, the Chame's system will be down between 7.00 PM EDT Phoday, June 21st through 7.00 AM EDT Saturday, June 22nd, 2019. This outage 00/13/20  | J19 06/23/2019 1 | Ť         | MAIN                             | 5      | 6           | 7 8<br>14 1  |       |
| BROADCAST MESSAGE      | Due to MII onin system maintenance the CHAMPS system will be unavailable between 6:00 AM to 10:00 AM EST Sunday June 23rd 2019 This outage will affect the 06/19/20 | 19 06/24/2019 Y  | Y         | MDHHS web site                   | 19     | 20          | 21 2         |       |
| ]                      | system access for all functionality.                                                                                                    |                  |           | Mediepid Code and Pate Reference | 26     | 27          | <b>28</b> 23 |       |
| Delete View Page:      | O Go Page Count R SaveToXI S Viewing Page: 1                                                                                                    | Prev > Next      | >>        | Michican Devides Lisses          | ,      | Today       |              | +     |
|                        |                                                                                                    |                  |           | Michigan Provider License        | -      |             |              |       |
| Notification           |                                                                                                    |                  |           | NPPES                            | d      |             |              |       |
|                        |                                                                                                    |                  |           | National Practitioner Data Base  |        | <b>v</b>    | G            | •     |
| User1 sent you messag  | (esterday                                                                                                    |                  |           | OIG Federal Sanctions            |        |             |              |       |
| User1 sent you messag  | /esterday                                                                                                    |                  |           | Reports                          |        |             |              |       |
| User1 sent you message | (esterday                                                                                                    |                  |           | Taxonomy Codes                   |        |             |              |       |
|                        |                                                                                                    |                  |           | USPS                             |        |             |              |       |
|                        |                                                                                                    |                  |           | Washington Publishing Company    |        |             |              |       |

- Click on Document Management Portal (DMP) in the External Links dropdown.
- DMP will launch in a new window. (Make sure your pop up blockers are turned off.)
- It is possible to work within DMP and CHAMPS simultaneously. (However in order to do this you must open the document and close the DMP screen.)
- DMP remains open until closed.

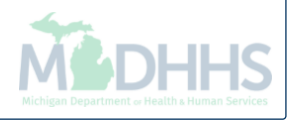

| Last Login: 25 MAR, 2019 03:37 PM                                    |                                                   | Q Quick Fi                                          | nd 💾 Note Pad | External | Links 🔻   | ★ My Favorites         | 🝷 📑 Print         | <b>9</b> H |
|----------------------------------------------------------------------|---------------------------------------------------|-----------------------------------------------------|---------------|----------|-----------|------------------------|-------------------|------------|
| My Reminders                                                         |                                                   |                                                     | ^             | III Ca   | lendar    |                        |                   |            |
| Filter By                                                            | And Search - Internet Explorer                    | − □ ×                                               |               | at 13    | 3:52      | 21 June 2019<br>Friday |                   |            |
|                                                                      | CHAMPS                                            | Document Management Portal<br>Friday, June 21, 2019 | ▼ My Filters▼ |          |           | 2019 June              | ;                 |            |
| Alert Type Alert Message                                             | Online Document Submission                        | Return to CHAMPS                                    |               | Мо       | Tu        | We Th                  | Fr Sa             |            |
|                                                                      | Search Documents Document Upload   Messages   FAX | Cover Sheet   Tasks                                 |               | 3<br>10  | 4         | 5 6<br>12 13           | 1<br>7 8<br>14 15 |            |
| Notification                                                         | Documents Search                                  |                                                     | ^             | 17       | 18        | 19 20                  | <b>21</b> 22      |            |
| User1 sent you message Yesterday<br>User1 sent you message Yesterday | Document<br>Type : Document<br>Title :            |                                                     |               | 4        | -         | Today                  | 28 29             | +          |
| User1 sent you message Yesterday                                     | TCN : Status : Sender Sender Phone :              | Select V                                            |               | Select   | lick Find |                        | Go                |            |
|                                                                      | NPI : Beneficiary ID :                            | <b>b</b>                                            |               |          |           |                        |                   |            |
|                                                                      | Date of Date of Service Service To :              |                                                     |               |          |           |                        |                   |            |
|                                                                      | Loaded Include<br>On : History :                  |                                                     |               |          |           |                        |                   |            |
|                                                                      | ID : Invoice<br>Type :                            | Select 🗸                                            |               |          |           |                        |                   |            |
|                                                                      | Geardi                                            | ~                                                   |               |          |           |                        |                   |            |
|                                                                      | (                                                 | >                                                   |               |          |           |                        |                   |            |

- Tabs located at the top of the page are used to navigate features within DMP.
- These tabs are similar to the tabs in Champs.

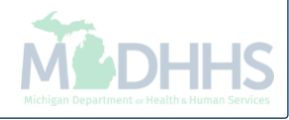

#### Search Documents

| CHAMPS<br>Online Document Submission |                            |                                      |                   |                      |                     |                       | FFS V<br>Document Management Portal<br>Friday, June 21, 2019 |
|--------------------------------------|----------------------------|--------------------------------------|-------------------|----------------------|---------------------|-----------------------|--------------------------------------------------------------|
| Search Documents Document Upload     | Messages   FAX Cover Sheet | :   Tasks                            |                   |                      |                     |                       | Return to CHAMPS                                             |
| Documents Search                     |                            |                                      |                   |                      |                     |                       |                                                              |
| Document Type :                      | Select                     | <ul> <li>Document Title :</li> </ul> | ~                 |                      |                     |                       |                                                              |
| TCN :                                |                            | Status :                             | Select            | ~                    |                     |                       |                                                              |
| Sender Name :                        |                            | Sender Phone :                       |                   |                      |                     |                       |                                                              |
| NPI:                                 |                            | Beneficiary ID :                     |                   |                      |                     |                       |                                                              |
| Date of Service From :               |                            | Date of Service T                    | o:                |                      |                     |                       |                                                              |
| Loaded On :                          |                            | Include History :                    |                   |                      |                     |                       |                                                              |
| ID:                                  |                            | Invoice Type :                       | Select            | ~                    |                     |                       |                                                              |
|                                      | Search Clear               |                                      |                   |                      |                     |                       |                                                              |
| Search Results                       |                            |                                      |                   |                      |                     |                       |                                                              |
| Show 10 V entries                    |                            |                                      |                   |                      |                     | Search:               |                                                              |
| ID  Document Title 🔻                 | Document Type              | Invoice Type 🝦 TCN 🔶 NPI             | Beneficiary Id    | Date Of Service From | 🔶 ្ណាoaded On 🔶 Sta | atus 🔶 View Message 🗍 | Send Message                                                 |
|                                      |                            |                                      | No data available | e in table           |                     |                       |                                                              |
| Showing 0 to 0 of 0 entries          |                            |                                      |                   |                      |                     |                       | Previous Next                                                |
|                                      |                            |                                      |                   |                      |                     |                       |                                                              |

- When DMP is launched, the NPI is prepopulated based on the NPI that is selected at login.
- Any past uploaded documents are shown at the bottom.
- Search for documents by entering different data in the search fields. If no date is entered, then the last 500 documents in history will display.
- Provider may search by document id number that can be found in history once documentation has been uploaded or within the accepted message once the upload is completed.
- Provider may also search by invoice type when searching by a TCN or beneficiary id number.

\*Tip: For best results Search by Beneficiary ID

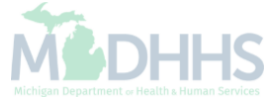

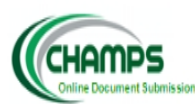

#### Document Management Portal

Friday, June 21, 2019

Return to CHAMPS

#### Search Documents Document Upload | Messages | FAX Cover Sheet | Tasks

| Documents Search       |              |                      |                                                   |
|------------------------|--------------|----------------------|---------------------------------------------------|
|                        |              |                      |                                                   |
| Document Type :        | Consents 🗸   | Document Title :     | Select                                            |
| TCN :                  |              | Status :             | Hysterectomy Form<br>Voluntary Starilization Form |
| Sender Name :          |              | Sender Phone :       | Volundry Stellization Point                       |
| NPI:                   |              | Beneficiary ID :     |                                                   |
| Date of Service From : |              | Date of Service To : |                                                   |
| Loaded On :            |              | Include History :    |                                                   |
| ID :                   |              | Invoice Type :       | Select V                                          |
|                        | Search Clear |                      |                                                   |
|                        |              |                      |                                                   |

When searching for documents it may be helpful to select a specific document type and then narrow it down by document title.

There are 4 options for Document Type:

- Consents
- Claims
- Letter
- MP Predictive Modeling.

If Consents are selected, there are two selections available for Document Title:

- Hysterectomy Form
- Voluntary Sterilization Form

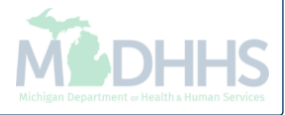

| CHAMPS<br>Online Document Submission |                              |                                                                                                    |                |                        |                        |            |              | FFS V<br>Document Management Portal<br>Friday, June 21, 2019<br>Return to CHAMPS |
|--------------------------------------|------------------------------|----------------------------------------------------------------------------------------------------|----------------|------------------------|------------------------|------------|--------------|----------------------------------------------------------------------------------|
| Search Documents Document Uploa      | ad   Messages   FAX Cover Sl | heet   Tasks                                                                                                    |                |                        |                        |            |              |                                                                                  |
| Documents Search                     |                              |                                                                                                    |                |                        |                        |            |              |                                                                                  |
|                                      |                              |                                                                                                    |                |                        |                        |            |              |                                                                                  |
| Document Type :                      | Consents                     | ✓ Document Title :                                                                                                    | Select         | ~                      |                        |            |              |                                                                                  |
| TCN:                                 |                              | Status :                                                                                                    | Select         | $\checkmark$           |                        |            |              |                                                                                  |
| Sender Name :                        |                              | Sender Phone :                                                                                                    |                |                        |                        |            |              |                                                                                  |
| NPI:                                 |                              | Beneficiary ID :                                                                                                    |                |                        |                        |            |              |                                                                                  |
| Date of Service From :               |                              | Date of Service T                                                                                                    | o :            |                        |                        |            |              |                                                                                  |
| Loaded On :                          |                              | Include History :                                                                                                    |                |                        |                        |            |              |                                                                                  |
| ID :                                 |                              | Invoice Type :                                                                                                    | Select         | ~                      |                        |            |              |                                                                                  |
|                                      | Saarah Claar                 |                                                                                                    |                |                        |                        |            |              |                                                                                  |
|                                      | Glear                        |                                                                                                    |                |                        |                        |            |              |                                                                                  |
|                                      |                              |                                                                                                    |                |                        |                        |            |              |                                                                                  |
|                                      |                              |                                                                                                    |                |                        |                        |            |              |                                                                                  |
|                                      |                              |                                                                                                    |                |                        |                        |            |              |                                                                                  |
| Search Results                       |                              |                                                                                                    |                |                        |                        |            |              |                                                                                  |
| Show 10 M antrias                    |                              |                                                                                                    |                |                        |                        |            | Coarch       |                                                                                  |
| ID A Document Tit                    | He Docume                    | ant Type A TCN A NDI                                                                                                    | Reneficiary Id | A Date Of Service From | Δ Loaded On            | A Status A | View Message | Sond Message                                                                     |
| - Hysterectomy Form                  | i Concente                   | and the Annual Annual Annua | Denenary Iu    | -                      | 2015-10-08 11:24:16 AM | Rejected - | The Pressage | X X X X X X X X X X X X X X X X X X X                                            |
| - Hysterectomy Form                  | i Consents                   |                                                                                                    |                |                        | 2015-10-08 11:23:29 AM | Rejected - |              |                                                                                  |
| - Hysterectomy Form                  | i Consents                   |                                                                                                    |                | -                      | 2015-10-08 11:05:14 AM | Rejected - |              |                                                                                  |
| Showing 1 to 3 of 3 entries          |                              |                                                                                                    |                |                        |                        | nojecca    |              | Previous Next                                                                    |
| 2                                    |                              |                                                                                                    |                |                        |                        |            |              |                                                                                  |

The status of a consent can be viewed by searching:

- Beneficiary ID &
- Document Type = consents.

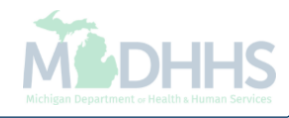

| CHAMPS<br>Online Document Submission |                                        |                      |          |
|--------------------------------------|----------------------------------------|----------------------|----------|
| Search Documents Document Uplo       | oad   Messages   FAX Cover Sheet   Tas | ks                   |          |
| Documents Search                     |                                        |                      |          |
| Document Type :                      | Select V                               | Document Title :     |          |
| TCN :                                | 31191111111111000                      | Status :             | Select V |
| Sender Name :                        |                                        | Sender Phone :       |          |
| NPI:                                 |                                        | Beneficiary ID :     |          |
| Date of Service From :               |                                        | Date of Service To : |          |
| Loaded On :                          |                                        | Include History :    |          |
| ID:                                  |                                        | Invoice Type :       | Select V |
|                                      | Search Clear                           |                      |          |

- Another way to search for documentation is by the TCN number. If you know that the documentation was uploaded to the TCN then you may enter the TCN above.
- When searching by TCN, the Header TCN must be entered (must end in 000).
- All search filters must match documents in history or search will not yield any results.

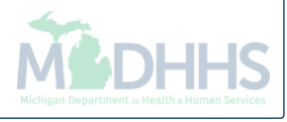

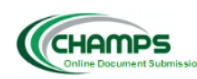

Return to CHAMPS

| Search Documents | Document Upload | Messages    | FAX Cover Sheet | Tasks |
|------------------|-----------------|-------------|-----------------|-------|
| Scarch Documents | Document opioud | i i casages | TRACOTCI DIICCC | Tusks |

| Documents Search        |                  |               |                      |     |                |                      |                        |            |              |                                                                                                    |
|-------------------------|------------------|---------------|----------------------|-----|----------------|----------------------|------------------------|------------|--------------|----------------------------------------------------------------------------------------------------|
|                         |                  |               |                      |     |                |                      |                        |            |              |                                                                                                    |
| Document Type :         | Select           | ~             | Document Title :     | ~   | /              |                      |                        |            |              |                                                                                                    |
| TCN :                   |                  |               | Status :             | Se  | elect 🗸        |                      |                        |            |              |                                                                                                    |
| Sender Name :           |                  |               | Sender Phone :       |     |                | ]                    |                        |            |              |                                                                                                    |
| NPI:                    |                  |               | Beneficiary ID :     |     |                | ]                    |                        |            |              |                                                                                                    |
| Date of Service From :  |                  |               | Date of Service To : |     |                |                      |                        |            |              |                                                                                                    |
| Loaded On :             |                  |               | Include History :    |     | ]              |                      |                        |            |              |                                                                                                    |
| ID:                     |                  |               | Invoice Type :       | Se  | elect V        |                      |                        |            |              |                                                                                                    |
|                         | Search           | Clear         |                      |     |                |                      |                        |            |              |                                                                                                    |
|                         |                  |               |                      |     |                |                      |                        |            |              |                                                                                                    |
| Search Results          |                  |               |                      |     |                |                      |                        |            |              |                                                                                                    |
|                         |                  |               |                      |     |                |                      |                        |            |              |                                                                                                    |
| Show 10 V entries       |                  |               |                      |     |                |                      |                        |            | Search:      |                                                                                                    |
| ID 🔶                    | Document Title 🔻 | Document Type | TCN 🔶                | NPI | Beneficiary Id | Date Of Service From | Loaded On              | 🔶 Status 🔶 | View Message | Send Message                                                                                                    |
| -                       | NA 🗊             | Consents      |                      |     |                | 02/28/2018           | 2018-05-25 12:18:14 PM | -          | -            | <b>X</b>                                                                                                    |
| -                       | <u>NA</u> 🗊      | Consents      |                      |     |                | 02/28/2018           | 2018-04-27 10:04:11 AM | -          | -            | Res and a second second |
| -                       | <u>NA</u> (j)    | Consents      |                      |     |                | 02/28/2018           | 2018-04-03 10:53:17 AM | -          | -            | <b>X</b>                                                                                                    |
|                         | Forms 🕠          | Claim         | -                    |     |                | 10/01/2017           | 2018-06-19 02:17:32 PM | -          | -            | 2                                                                                                    |
|                         | EOB Insurance    | Claim         | -                    |     |                | 01/10/2019           | 2019-06-13 03:46:20 PM | -          | -            | <b>X</b>                                                                                                    |
| Showing 1 to 5 of 5 ent | tries            |               |                      |     |                |                      |                        |            |              | < Previous Next 🕨                                                                                                    |
|                         |                  |               |                      |     |                |                      |                        |            |              |                                                                                                    |

- Example above searched by beneficiary ID.
- Search results will be listed at the bottom of the screen in sortable fields.
- Click on the Document Title hyperlink to bring up document. (In blue)
- Click view Message Icon to see messages associated with the document.
- Click send Message Icon to send a message regarding this document.
- If you're looking for all uploaded documentation you may click search without entering any filters with the exception of the prepopulated NPI. However I don't recommend this as it will pull all documentation that was uploaded by the NPI previously and will bog down the system. Resulting in slower search times. DHI-

| CHAMPS<br>Online Document Submission |                                            |                      |                  |
|--------------------------------------|--------------------------------------------|----------------------|------------------|
| Search Documents Document U          | pload   Messages   FAX Cover Sheet   Tasks |                      |                  |
| Documents Search                     |                                            |                      |                  |
| Document Type :                      | Select V                                   | Document Title :     | $\checkmark$     |
| TCN :                                |                                            | Status :             | Select           |
| Sender Name :                        |                                            | Sender Phone :       | Hold             |
| NPI:                                 |                                            | Beneficiary ID :     | Rejected         |
| Date of Service From :               |                                            | Date of Service To : | INCRICANT TOUCSS |
| Loaded On :                          |                                            | Include History :    |                  |
| ID :                                 |                                            | Invoice Type :       | Select V         |
|                                      | Search Clear                               |                      |                  |

Searching by status will display the status of the document:

- Approved
- Hold
- Rejected
- Review/ In Process.

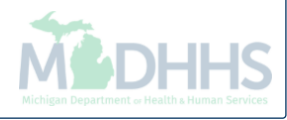

## **Document Upload**

\*A maximum of 5 attachments per upload \*A maximum of 30MB per attachment

| Centre Document Submission                                                                                                    | Macconae   FAV Cowar Shoot   Tacke                                                                                                    |                                                                                                    |                                 |              |          | FFS V<br>Document Management Portal<br>Friday, June 21, 2019<br>Return to CHAMPS |
|----------------------------------------------------------------------------------------------------|----------------------------------------------------------------------------------------------------|----------------------------------------------------------------------------------------------------|---------------------------------|--------------|----------|----------------------------------------------------------------------------------|
| Document Upload                                                                                                    |                                                                                                    |                                                                                                    |                                 |              |          |                                                                                  |
| Instructions.<br>- All fields marked with an asterisk (*<br>- The date of service is required only<br>- A TCN is required only when the Do<br>- TCN entered must be header TCN (<br>- A maximum of 5 TCN numbers can<br>- A maximum of 5 NPI numbers can<br>- Allowable file extensions for upload | *) are required.<br>when the Document Type chosen is<br>ocument Title is 'PREDICTIVE MODEL.<br>'ending in 000).<br>be entered. Separate each TCN with<br>be entered. Separate each NPI with a<br>ing: .pdf, .doc, .docx, .xls, .xlsx, .jpg, | 'CLAIM'.<br>WG'.<br>a semicolon (e.g. 76452881002421<br>semicolon (e.g. 1234567890;19870<br>.jpeg, and .zip . | 2000;93428810024212<br>154321). | 2000).       |          |                                                                                  |
| * Beneficiary ID :                                                                                                    |                                                                                                    | Q * NPI :                                                                                                    |                                 |              | ]        |                                                                                  |
| * Beneficiary First Name :                                                                                                    | First Name                                                                                                    | Beneficia                                                                                                    | ry Last Name :                  | Last Name    | ]        |                                                                                  |
| *Sender Name :                                                                                                    |                                                                                                    | *Sender                                                                                                    | Phone :                         |              |          |                                                                                  |
| No of documents to upload :                                                                                                    | 1 🗸                                                                                                    | Invoice T                                                                                                    | ype:                            | Invoice Type |          |                                                                                  |
| Document Type *     Document Type *       Select     V                                                                                                    | Title * Date of Service From * Da                                                                                                    | te of Service To TCN *                                                                                        | Message                         | Attach       | • Browse |                                                                                  |
|                                                                                                    |                                                                                                    |                                                                                                    |                                 |              |          |                                                                                  |

- To upload documentation directly from your computer please click on the Document upload tab across the top of the document management portal.
- All upload instructions are located at the top of the page within the highlighted area.
- When uploading documentation all fields marked with an asterisk are required.

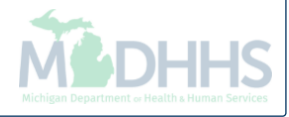

| Colline Document Submission Search Documents Documents Document Upload                                                                                                    | Messages   FAX Cover Sheet   Tasks                                                                                                    |                                                                                                   |                |        | FFS V<br>Document Management Portal<br>Friday, June 21, 2019<br>Return to CHAMPS |
|----------------------------------------------------------------------------------------------------|----------------------------------------------------------------------------------------------------|---------------------------------------------------------------------------------------------------|----------------|--------|----------------------------------------------------------------------------------|
| Document Upload                                                                                                    |                                                                                                    |                                                                                                   |                |        |                                                                                  |
| Instructions,<br>- All fields marked with an asterisk (<br>- The date of service is required only<br>- A TCN is required only when the D<br>- TCN entered must be header TCN<br>- A maximum of 5 TCN numbers can<br>- A maximum of 5 NPI numbers can<br>- Allowable file extensions for upload | *) are required.<br>v when the Document Type chosen is 'CLAIM<br>ocument Title is 'PREDICTIVE MODELING'.<br>(ending in 000).<br>be entered. Separate each TCN with a semi<br>be entered. Separate each NPI with a semi<br>fing: .pdf, .doc, .docx, .xls, .xlsx, .jpg, .jpeg, | r'.<br>icolon (e.g. 764528810024212000;934288<br>olon (e.g. 1234567890;1987654321).<br>and .zip . | 10024212000).  |        |                                                                                  |
| * Beneficiary ID :                                                                                                    | 0123456789                                                                                                    | • NPI :                                                                                           | 123456789      |        |                                                                                  |
| * Beneficiary First Name :                                                                                                    | TEST                                                                                                    | Beneficiary Last Name                                                                             | e: TEST        |        |                                                                                  |
| *Sender Name :                                                                                                    | MEDICAID TEST                                                                                                    | *Sender Phone :                                                                                   | (517) 555-5555 |        |                                                                                  |
| No of documents to upload :                                                                                                    | 1 🗸                                                                                                    | Invoice Type :                                                                                    | Invoice Type   |        |                                                                                  |
| Document Type * Document                                                                                                    | Title * Date of Service From * Date of                                                                                                    | Service To TCN * Me                                                                               | essage Attach* | Browse |                                                                                  |

When uploading documentation, documents can be shared across 5 different NPI numbers. Please separate each NPI with a semicolon.

For example: if a Medicaid beneficiary is having a hysterectomy and many doctors are involved you can share the approved consent form across 5 different NPI numbers so they may have access to the required documentation without having to submit their own consent form.

You may also attach documentation to up to 5 different TCN numbers at a time. Please separate each TCN number with a semicolon.

| No of documents to | upload : 5 V        |                      | Invoi              | се Туре :          | Invoice Type |         |      |
|--------------------|---------------------|----------------------|--------------------|--------------------|--------------|---------|------|
| Document Type *    | Document Title *    | Date of Service From | Date of Service To | TCN                | Message      | Attach* | Ŧ    |
| Consents           | ✓ Hysterectomy Form | ✓ 01/01/2999         |                    | 311911111111111000 | ]            | Br      | owse |
| Select             | <b>v</b>            |                      |                    |                    |              | Br      | owse |
| Select             | <b>~ ~</b>          |                      |                    |                    | ]            | Br      | owse |
| Select             | <b>~ ~</b>          |                      |                    |                    |              | Br      | owse |
| Select             | <b>~ ~</b>          |                      |                    |                    | ]            | Br      | owse |
|                    |                     |                      | Submit Cloor       | 1                  |              |         |      |

The example above shows five documents that are selected to be uploaded at the same time –

- Options can be changed within each line. Such as Document type and title.
- Document Type, Title, & Document id number may be used to search documents once uploaded.
- Click Browse to choose file from your computer.
- Once the document is uploaded under a TCN, it will automatically be attached to the TCN and Beneficiary ID.
- Once the documentation has been uploaded it may be visible to the other NPI's, if selected.

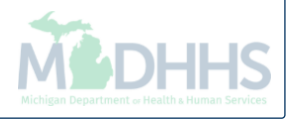

# When uploading documentation through the Document management portal -

- Only TCN numbers that are listed in CHAMPS as in process or suspended are eligible to attach a document within DMP.
- If there is not an in process or suspended TCN, it is still possible to upload documents to a Medicaid beneficiary id number.
- If submitting an electronic claim through a billing agent or a software vendor and the TCN number is unknown, please include the following note on the claim: "Documents sent via DMP" (loop 2300 NTE segment)
- When submitting documentation for Predictive Modeling, You must select Document type as claim and document title as Predictive modeling. If these options are not selected the claims processor will not look for the documentation. Resulting in claim denials.
- When submitting a consent form for approval, you may not submit a claim until the consent form has actually been approved. Once approved you may submit claim with notes stating "approved consent form on file"

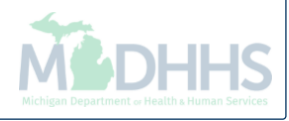

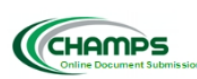

Document Management Portal Friday, June 21, 2019

Return to CHAMPS

earch Documents Document Upload Messages | FAX Cover Sheet | Tasks

| Document Upload                                    |                                                                                                    |                             |                   |          |         |
|----------------------------------------------------|----------------------------------------------------------------------------------------------------|-----------------------------|-------------------|----------|---------|
| Instructions.                                      |                                                                                                    |                             |                   |          |         |
| - All fields marked with an asterisk (             | *) are required.                                                                                                    |                             |                   |          |         |
| - The date of service is required only             | v when the Document Type chosen is 'CLAIM'.                                                                                                    |                             |                   |          | 1       |
| - A TCN is required only when the L                | 🥔 Choose File to Upload                                                                                                    |                             |                   | $\times$ |         |
| <ul> <li>TCN entered must be header TCN</li> </ul> | $\leftarrow \rightarrow \checkmark \uparrow \uparrow \uparrow \uparrow \uparrow \uparrow \uparrow \downarrow \uparrow \downarrow \downarrow \downarrow \downarrow \downarrow \downarrow \downarrow \downarrow \downarrow \downarrow$ | ٽ <u>ک</u>                  | Search 3D Objects | Q        |         |
| - A maximum of 5 TCN numbers ca                    |                                                                                                    |                             |                   | -        |         |
| - A maximum of 5 NPI numbers cai                   | Organize 🔻 New folder                                                                                                    |                             | ₩ ▼               |          |         |
| - Allowable file extensions for uploa              |                                                                                                    | N 5                         |                   |          |         |
|                                                    |                                                                                                    | No items match your search. |                   |          |         |
|                                                    | 💻 This PC                                                                                                    |                             |                   |          |         |
| * Beneficiary ID :                                 | 🗊 3D Objects                                                                                                    |                             |                   |          |         |
| * Beneficiary First Name :                         | E. Desktop                                                                                                    |                             |                   |          |         |
| *Sender Name :                                     | Documents                                                                                                    |                             |                   |          |         |
| No of documents to unload a                        | Downloads                                                                                                    |                             |                   |          |         |
| No of documents to upload :                        | Music                                                                                                    |                             |                   |          |         |
|                                                    |                                                                                                    |                             |                   |          | L 1     |
| Oocument Type * Documen                            |                                                                                                    |                             |                   |          | Attach* |
|                                                    | Videos                                                                                                    |                             |                   |          | Browse  |
|                                                    | OSDisk (C:)                                                                                                    |                             |                   |          |         |
| Select VV                                          | T                                                                                                    |                             |                   |          | Browse  |
|                                                    | I                                                                                                    |                             |                   |          |         |
| Select V                                           | <b>Z</b>                                                                                                    |                             |                   |          | Browse  |
|                                                    | · · · · · · · · · · · · · · · · · · ·                                                                                                    |                             |                   |          |         |
| Select VV                                          | File name:                                                                                                    | ~                           | All Files (*.*)   | $\sim$   | Browse  |
|                                                    |                                                                                                    |                             |                   |          |         |
| Select VV                                          |                                                                                                    |                             | Open Can          | ncel     | Browse  |
|                                                    |                                                                                                    | Nuberit Class               |                   | .11      |         |
|                                                    | 5                                                                                                    | Submit Clear                |                   |          |         |
|                                                    |                                                                                                    |                             |                   |          |         |

- After all information is entered, click browse.
- A file upload box will launch.
- Select the location where the file is stored and click on file.
- The selected file will populate within the filename box.
- Once file is selected, click open.
- And submit.

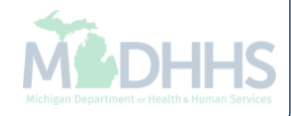

| Search Document       Document Upload         Document Upload         Instructions.         - All fields marked with an asterisk (*) are required.         - The date of service is required only when the Document Type chosen is 'CLAIM'.         - A TCN is required only when the Document Type chosen is 'CLAIM'.         - A TCN is required only when the Document Type chosen is 'CLAIM'.         - A TCN is required only when the Document Type chosen is 'CLAIM'.         - A TCN is required only when the Document Title is 'PREDICTIVE MODELING'.         - TCN entered must be header TCN (ending in 000).         - A maximum of 5 TCN numbers can be entered. Separate each TCN with a semicolon (e.g. 764528810024212000;93428810024212000).         - A maximum of 5 NPI numbers can be entered. Separate each NPI with a semicolon (e.g. 1234567890;1987654321).         - Allowable file extensions for uploading: .pdf, .doc, .docx, .xls, .xlsx, .jpg, .jpeg, and .zip .         * Beneficiary ID :       * NPI :         * Beneficiary First Name       Eirst Name         :       * Sender         * Sender Name :       * Sender                                                                                                    | CHAMPS<br>Online Document Submiss          | on mil                                | oginworkerqa.michigan<br>sument uploaded successfu | .gov says<br>Ily. The Document ID is 201906276 | 500001              | Document Management Portal     Thursday, June 27, 2019     Deontey Banks     Return to CHAMPS |  |
|----------------------------------------------------------------------------------------------------|--------------------------------------------|---------------------------------------|----------------------------------------------------|------------------------------------------------|---------------------|-----------------------------------------------------------------------------------------------|--|
| Instructions.         - All fields marked with an asterisk (*) are required.         The date of service is required only when the Document Type chosen is 'CLAIM'.         - A TCN is required only when the Document Title is 'PREDICTIVE MODELING'.         - TCN entered must be header TCN (ending in 000).         - A maximum of 5 TCN numbers can be entered. Separate each TCN with a semicolon (e.g. 764528810024212000;93428810024212000).         - A maximum of 5 TN numbers can be entered. Separate each NPI with a semicolon (e.g. 1234567890;1987654321).         - Allowable file extensions for uploading: .pdf, .doc, .docx, .xls, .xlsx, .jpg, .jpeg, and .zip .         * Beneficiary ID : <ul> <li>* NPI :</li> <li>Last Name</li> <li>Sender Name :</li> <li>* Sender Name :</li> <li>* Sender Name :</li> </ul>                                                                                                    | Search Documents Docum                     | ent Upload Work (                     |                                                    |                                                | OK 1   Tasks        | _                                                                                             |  |
|                                                                                                    | Instructions                               |                                       |                                                    |                                                |                     |                                                                                               |  |
| The date of service is required only when the Document Type chosen is 'CLAIM'. A TCN is required only when the Document Title is 'PREDICTIVE MODELING'. TCN entered must be header TCN (ending in 000). A maximum of 5 TCN numbers can be entered. Separate each TCN with a semicolon (e.g. 764528810024212000;93428810024212000). A maximum of 5 NPI numbers can be entered. Separate each NPI with a semicolon (e.g. 1234567890;1987654321). Allowable file extensions for uploading: .pdf, .doc, .docx, .xls, .xlsx, .jpg, .jpeg, and .zip . * Beneficiary ID : * NPI : Last Name Last Name * Sender Name · Phone                                                                                                    | - All fields marked with an                | actorick (*) are required             |                                                    |                                                |                     |                                                                                               |  |
| A TCN is required only when the Document Title is 'PREDICTIVE MODELING'.     TCN entered must be header TCN (ending in 000).     A maximum of 5 TCN numbers can be entered. Separate each TCN with a semicolon (e.g. 764528810024212000;93428810024212000).     A maximum of 5 NPI numbers can be entered. Separate each NPI with a semicolon (e.g. 1234567890;1987654321).     Allowable file extensions for uploading: .pdf, .doc, .docx, .xls, .xlsx, .jpg, .jpeg, and .zip .      Beneficiary ID :                                                                                                    | - The date of service is re                | wired only when the Doci              | iment Tyne chosen is '('I Al                       | M'                                             |                     |                                                                                               |  |
| TCN entered must be header TCN (ending in 000).     A maximum of 5 TCN numbers can be entered. Separate each TCN with a semicolon (e.g. 764528810024212000;93428810024212000).     A maximum of 5 NPI numbers can be entered. Separate each NPI with a semicolon (e.g. 1234567890;1987654321).     Allowable file extensions for uploading: .pdf, .doc, .docx, .xls, .xlsx, .jpg, .jpeg, and .zip .      Beneficiary ID :                                                                                                    | - A TCN is required only w                 | hen the Document Title is             | 'PREDICTIVE MODELING'                              |                                                |                     |                                                                                               |  |
| A maximum of 5 TCN numbers can be entered. Separate each TCN with a semicolon (e.g. 764528810024212000;93428810024212000).     A maximum of 5 NPI numbers can be entered. Separate each NPI with a semicolon (e.g. 1234567890;1987654321).     Allowable file extensions for uploading: .pdf, .doc, .docx, .xls, .xlsx, .jpg, .jpeg, and .zip .      Beneficiary ID :     Beneficiary First Name     First Name     First Name     Sender Name · Sender     Phone · Phone · Phone                                                                                                    | - TCN entered must be he                   | ader TCN (ending in 000)              | Theorem Problemo.                                  |                                                |                     |                                                                                               |  |
| A maximum of 5 NPI numbers can be entered. Separate each NPI with a semicolon (e.g. 1234567890;1987654321).     Allowable file extensions for uploading: .pdf, .doc, .docx, .xls, .xlsx, .jpg, .jpeg, and .zip .      Beneficiary ID:     Seneficiary First Name     First Name     First Name     Seneficiary ID:     Seneficiary First Name     Seneficiary First Name     Seneficiary First Name     Seneficiary ID:     Seneficiary First Name     Seneficiary First Name     Seneficiary ID:     Seneficiary First Name     Seneficiary First Name     Seneficiary First Name     Seneficiary ID:     Seneficiary First Name     Seneficiary First Name     Seneficiary First Name     Seneficiary ID:     Seneficiary First Name     Seneficiary First Name     Seneficiary First Name     Seneficiary Name     Seneficiary | - A maximum of 5 TCN nu                    | mbers can be entered. Sei             | narate each TCN with a ser                         | micolon (e.a. 76452881002421200                | 0:93428810024212000 | )                                                                                             |  |
| Allowable file extensions for uploading: .pdf, .doc, .docx, .xls, .xlsx, .jpg, .jpeg, and .zip .      Beneficiary ID :     Beneficiary First Name     First Name     First Name     Sender Name · Sender Phone :                                                                                                    | - A maximum of 5 NPI nu                    | nbers can be entered. Sen             | parate each NPI with a sem                         | icolon (e.a. 1234567890:1987654                | 321).               | ·-                                                                                            |  |
| Beneficiary ID :     A Sender Name     Sender Name     Sender Name     Sender Name                                                                                                    | - Allowable file extensions                | for uploading: .pdfdoc.               | .docxxlsxlsxipaipe                                 | n, and .zip .                                  |                     |                                                                                               |  |
| * Beneficiary ID: * Beneficiary First Name First Name First Name Sender Name · Phone · Phone ·                           |                                            | , , , , , , , , , , , , , , , , , , , |                                                    |                                                |                     |                                                                                               |  |
| Beneficiary ID :     A     Beneficiary First Name     First Name     First Name     Sender Name     Sender Name     Phone :     Phone :                                                                                                    |                                            |                                       |                                                    |                                                |                     |                                                                                               |  |
| Beneficiary ID:     A     Sender Name     Sender Name                                                                                                    |                                            |                                       |                                                    |                                                |                     |                                                                                               |  |
| * Beneficiary ID :      * Beneficiary First Name      First Name      First Name      Sender Name      * Sender Name                                                                                                    |                                            |                                       |                                                    |                                                |                     |                                                                                               |  |
| * Beneficiary First Name     First Name     First Name     Sender Name     *Sender Name                                                                                                    | * Beneficiary ID :                         | Q                                     | * NPI :                                            |                                                |                     |                                                                                               |  |
| * Beneficiary First Name     First Name     First Name     Sender Name     *Sender Name     *Sender Name                                                                                                    |                                            |                                       |                                                    |                                                |                     |                                                                                               |  |
| *Sender Name · Phone · Phone ·                                                                                                    | <ul> <li>Beneficiary First Name</li> </ul> | First Name                            | Beneficiary                                        | Last Name                                      |                     |                                                                                               |  |
| *Sender Name · Phone · Phone ·                                                                                                    | •                                          |                                       | *Condor                                            |                                                |                     |                                                                                               |  |
|                                                                                                    | *Sender Name                               |                                       | Phone ·                                            |                                                |                     |                                                                                               |  |

- Once the document is submitted, the DMP screen will flash.
- Upload Successful pop-up will display with document id number.
- Upload is complete.
- Click OK.

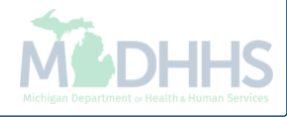

## **CHAMPS** Direct Data Entry

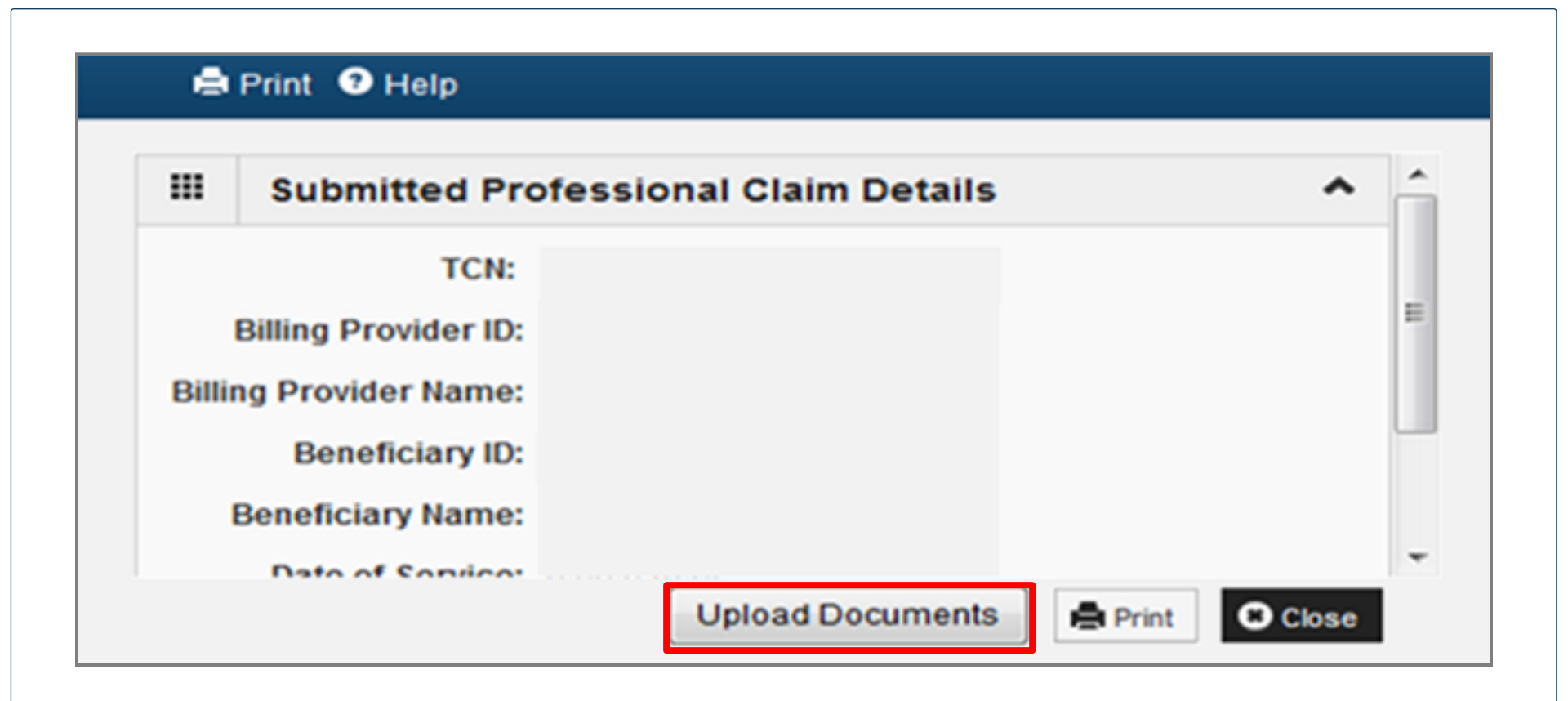

- After completing all necessary information for entering a claim in CHAMPS via direct data entry (DDE), click submit and then a pop-up box will display. Please see above.
- The pop-up box now contains a new link that states **Upload Documents**.
- Click the upload document link to launch the DMP portal.

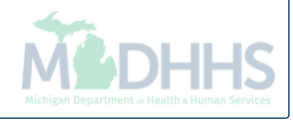

| CHAMPS                 |                                       |                      |          | FFS V<br>Document Hanagement Fortal<br>Thursday, June 27, 2019<br>Return to CHAMPS |
|------------------------|---------------------------------------|----------------------|----------|------------------------------------------------------------------------------------|
| Documents Search       | Contract Pressages Foot Cover Subject |                      |          |                                                                                    |
| Document Type :        | Select V                              | Document Title :     | V        |                                                                                    |
| TCN :                  |                                       | Status :             | Select V |                                                                                    |
| Sender Name :          |                                       | Sender Phone :       |          |                                                                                    |
| NPI :                  |                                       | Beneficiary ID :     |          |                                                                                    |
| Date of Service From : |                                       | Date of Service To : | •        |                                                                                    |
| Loaded On :            |                                       | Include History :    |          |                                                                                    |
| ID :                   |                                       | Invoice Type :       | Select V |                                                                                    |
|                        | Search Clear                          |                      |          |                                                                                    |
|                        |                                       |                      |          |                                                                                    |
|                        |                                       |                      |          |                                                                                    |
|                        |                                       |                      |          |                                                                                    |
|                        |                                       |                      |          |                                                                                    |

- Once you click on the document upload button from the DDE screen, DMP will open up onto the Search documents tab.
- Click on the Document Upload screen as shown below.
- After you click on the document upload screen information from the claim will be prepopulated.

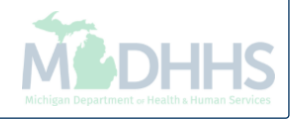

| Centre Document Submission Search Documents Document Upload                                                                                                    | Messages   FAX Cover Sheet   Tasks                                                                                                    |                                                                                                    |                |        | FFS V<br>Document Management Portal<br>Monday, June 24, 2019<br>Return to CHAMPS |
|----------------------------------------------------------------------------------------------------|----------------------------------------------------------------------------------------------------|----------------------------------------------------------------------------------------------------|----------------|--------|----------------------------------------------------------------------------------|
| Document Upload                                                                                                    |                                                                                                    |                                                                                                    |                |        |                                                                                  |
| <ul> <li>All fields marked with an asterisk (*</li> <li>The date of service is required only</li> <li>A TCN is required only when the Do</li> <li>TCN entered must be header TCN (</li> <li>A maximum of 5 TCN numbers can</li> <li>A maximum of 5 NPI numbers can</li> <li>Allowable file extensions for uploading</li> </ul> | ") are required.<br>when the Document Type chosen is 'CLA.<br>ocument Title is 'PREDICTIVE MODELING'.<br>'ending in 000).<br>be entered. Separate each TCN with a sen<br>be entered. Separate each NPI with a sen<br>ing: .pdf, .doc, .docx, .xls, .xlsx, .jpg, .jpe | M'.<br>nicolon (e.g. 764528810024212000;93428810024<br>icolon (e.g. 1234567890;1987654321).<br>ŋ, and .zip . | 212000).       |        |                                                                                  |
| * Beneficiary ID :                                                                                                    | 0012345678                                                                                                    | * NPI :                                                                                                    | 1234567890     |        |                                                                                  |
| * Beneficiary First Name :                                                                                                    | Test                                                                                                    | Beneficiary Last Name :                                                                                      | Test           |        |                                                                                  |
| *Sender Name :                                                                                                    | Medicaid Test                                                                                                    | *Sender Phone :                                                                                              | (517) 999-9999 |        |                                                                                  |
| No of documents to upload :                                                                                                    | 1 🗸                                                                                                    | Invoice Type :                                                                                               | Invoice Type   |        |                                                                                  |
| Document Type * Document                                                                                                    | Title * Date of Service From * Date o                                                                                                    | Service To TCN * Messag                                                                                      | e Attach*      |        |                                                                                  |
| Select V                                                                                                    | 12/01/2999 12/15/2                                                                                                    | 999 🔳 2119111111111000                                                                                       | $\bigcirc$     | Browse |                                                                                  |
|                                                                                                    | Subm                                                                                                    | t                                                                                                    |                |        |                                                                                  |

- The NPI and name will be auto filled based on the profile selected at sign in.
- Changes can be made and messages to the processor can be added.
- Documents can only be updated to a TCN that is in process or suspended. If no TCN number is available, please upload by beneficiary id number.
- Follow previous Document Upload instructions.

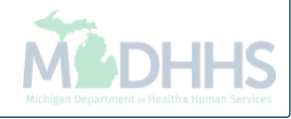

# CHAMPS Claim Adjustment

| CHAMPS K My Inbox - Provider -    | Claims <del>-</del>   | Member <del>v</del> | PA▼   |                  |                 |             |                  |
|-----------------------------------|-----------------------|---------------------|-------|------------------|-----------------|-------------|------------------|
| 1 -                               |                       | UBMISSION           |       |                  | Li No           | ote Pad (   |                  |
| A > Provider Portal               | Submit Profes         | ssional             | $\pi$ |                  |                 |             | From claims      |
|                                   | Submit Institu        | utional             | $\pi$ |                  |                 |             | tab.             |
| NPI:                              | Submit Denta          | al                  | $\pi$ | Name:            |                 |             | Linder Manage    |
| C Latest updates                  | Search Templ          | late                | π     |                  |                 | *           |                  |
| III My Reminders                  |                       | CLAIMS              |       |                  |                 | ~           | Claims, select   |
|                                   | Adjust/Void C         | CLAIMS              | *     |                  |                 |             | Adjust/Void      |
| Filter By                         |                       |                     | ~     |                  | Save Filters TM | y Filters 🔻 | Claim Provider.  |
| Alert Type Alert                  |                       | CLAIMS              |       | Alert Date Due D | ate Read        |             |                  |
|                                   | Claim Inquiry         |                     | $\pi$ | ∆ ▼ ▲▼           | ▲ ▼             |             |                  |
|                                   |                       |                     |       | ound !           |                 |             |                  |
| III Notification                  | RA List               |                     | *     |                  |                 | ~           |                  |
| Ilser1 sent you message Vesterday |                       |                     |       |                  |                 |             |                  |
| User1 sent you message Yesterday  |                       |                     |       |                  |                 |             |                  |
| User1 sent you message Yesterday  |                       |                     |       |                  |                 |             |                  |
|                                   |                       |                     |       |                  |                 |             |                  |
|                                   | er <del>v</del> Claim | ıs <del>√</del> Mem | ber   | PA▼              |                 |             |                  |
|                                   |                       |                     |       |                  |                 |             |                  |
| 1                                 |                       |                     |       |                  |                 |             | Entor Hoodor     |
| Provider Portal                   |                       |                     |       |                  |                 |             |                  |
| Close                             |                       |                     |       |                  |                 |             | I CIN that ends  |
| III Adjust Claims                 |                       |                     |       |                  |                 |             | in all zero's to |
|                                   |                       |                     |       |                  |                 |             | be adjusted or   |
| TCN:                              |                       |                     |       |                  |                 |             | that needs       |
|                                   |                       |                     |       |                  |                 |             | documentation    |
|                                   |                       |                     |       |                  |                 |             |                  |
|                                   |                       |                     |       |                  |                 |             | uploaded.        |
|                                   |                       |                     |       |                  |                 |             |                  |
|                                   |                       |                     |       |                  |                 |             | M DHHS           |

| Header TCN: 4119<br>Beneficiary ID: |              |               | Name: KOCNA, STEPHANI | E                                        |                          |                         |        |             | Show 🔻 |
|-------------------------------------|--------------|---------------|-----------------------|------------------------------------------|--------------------------|-------------------------|--------|-------------|--------|
| III Header Details                  |              |               |                       |                                          |                          | O Upload/View Documents | 0 2    | 10 <b>⊞</b> | • •    |
|                                     | 4440         |               |                       |                                          |                          |                         |        |             |        |
| TCN:                                | 4119         |               | Claim Type:           |                                          | Source: Web              | b                       |        |             |        |
| No Of Linear                        | 1            |               | Adjusunent Source:    | Ν                                        | Claim status: In Pi      | Tocess                  |        |             |        |
| No Of Lilles.                       | NO           |               | meticale.             | N                                        | Commercial. N            |                         |        |             |        |
|                                     |              |               |                       |                                          |                          |                         |        |             |        |
| Beneficiary ID:                     | *            |               | Last Name:            |                                          | First Name:              |                         |        |             |        |
| Gender:                             | F-Female 🗸 * |               | DOB:                  | 02/09/1994 🗰 *                           | Age: 0                   |                         |        |             |        |
| Patient Account Number:             | 000101320629 |               | Admit Date:           |                                          |                          |                         |        |             |        |
| Other Insurance                     |              |               |                       |                                          |                          |                         |        |             |        |
| Place of Service:                   | 11-Office    | ~             |                       |                                          |                          |                         |        |             |        |
| Billing Provider ID:                | *            | Type: NPI 🗸 * |                       | Pay To Provider ID:                      | Т                        | Type: NPI               |        |             |        |
| Billing Provider Taxonomy:          |              |               |                       |                                          |                          |                         |        |             |        |
| Rendering Provider ID:              |              | Type: NPI     |                       | Referring Provider ID:                   | Т                        | Type: NPI               |        |             |        |
| Rendering Provider Taxonomy:        |              |               |                       | Referring Provider Taxonomy:             |                          |                         |        |             |        |
| Supervising Provider ID:            |              | Type: NPI     |                       | Primary Care Referring Provider ID:      | Т                        | Type:                   |        |             |        |
|                                     |              |               | P                     | rimary Care Referring Provider Taxonomy: |                          |                         |        |             |        |
| Auth #:                             |              |               | Referra               | al #:                                    | CLIA Number:             | :                       |        |             |        |
| Diagnosis Codes:                    | 1: M792 *    | 2: R51        | 3: R350               | 4: H9190                                 | Diagnosis Code Category: | : ICD-10-CM 🗸 *         |        |             |        |
|                                     | 5:           | 6:            | 7:                    | 8:                                       |                          |                         |        |             |        |
| Delay Reason Code:                  |              | $\checkmark$  |                       |                                          |                          |                         |        |             |        |
| Submitted Charges                   | \$142.00     |               | Billed Amo            | unt:                                     | Approved Amount:         | :                       |        |             |        |
| Warrant/EFT Number                  | :            |               | RA Num                | ber:                                     | Paid Date:               |                         |        |             |        |
|                                     |              |               |                       |                                          |                          |                         | ,      | 1           |        |
|                                     |              |               |                       |                                          |                          | Adjust                  | Noid 1 |             | Canaal |
|                                     |              |               |                       |                                          |                          | Adjust                  |        |             | Sancer |
| <ul> <li>Make all char</li> </ul>   | nges to the  | claim that ar | e necessa             | ry.                                      |                          |                         |        |             |        |

- Once the changes have been made, click save.
- The new TCN will then be visible at the top of the page. The new TCN will start with a 411.
- Please Note the new TCN.
- Click Save for the DMP to attach to the correct TCN.

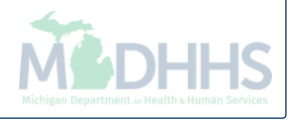

| Header TCN:                  |              |               |                    |                                           |                          |                       |         |        |
|------------------------------|--------------|---------------|--------------------|-------------------------------------------|--------------------------|-----------------------|---------|--------|
| Beneficiary ID:              |              |               | Name:              |                                           |                          |                       |         |        |
|                              |              |               |                    |                                           |                          |                       |         | Show - |
| III Header Details           |              |               |                    | _                                         | <b></b>                  | Upload/View Documents | ∎0 ⊠0 # | •      |
| TCN:                         |              |               | Claim Type:        | J - Professional                          | Source: HIPA             | A                     |         |        |
| Original TCN:                |              |               | Adjustment Source: |                                           | Claim Status: Paid       |                       |         |        |
| No Of Lines:                 | 1            |               | Medicare:          | N                                         | Commercial: Y            |                       |         |        |
| Related Cause:               | NO           |               |                    |                                           |                          |                       |         |        |
|                              |              |               |                    |                                           |                          |                       |         |        |
| Beneficiary ID:              | *            |               | Last Name:         |                                           | First Name:              |                       |         |        |
| Gender:                      | F-Female     |               | DOB:               | *                                         | Age: 24                  |                       |         |        |
| Patient Account Number:      | 000101320629 |               | Admit Date:        |                                           |                          |                       |         |        |
| Other Insurance              | 11-Office    |               |                    |                                           |                          |                       |         |        |
| Fide of Service.             |              |               |                    |                                           |                          |                       |         |        |
| Billing Provider ID:         | *            | Type: NPI 💙 * |                    | Pay To Provider ID:                       | T                        | ype: NPI              |         |        |
| Billing Provider Taxonomy:   |              |               |                    |                                           |                          |                       |         |        |
| Rendering Provider ID:       |              | Type: NPI     |                    | Referring Provider ID:                    | T                        | ype: NPI              |         |        |
| Rendering Provider Taxonomy: |              |               |                    | Referring Provider Taxonomy:              |                          |                       |         |        |
| Supervising Provider ID:     |              | Type: NPI     |                    | Primary Care Referring Provider ID:       | T                        | ype:                  |         |        |
|                              |              |               | F                  | Primary Care Referring Provider Taxonomy: |                          |                       |         |        |
| Auth #:                      | 1 M702 #     | DE1           | Referr             | al #:                                     | CLIA Number:             |                       |         |        |
| Diagnosis Codes:             | 1: M/92      | 2: K51        | 3: 1350            | 4: H9190                                  | Diagnosis Code Category: |                       |         |        |
| Delay Reason Code            | J            | U.            | 1.                 | 0.                                        |                          |                       |         |        |
|                              |              |               |                    |                                           |                          |                       |         |        |
| Submitted Charges            | \$142.00     |               | Billed Amo         | unt: \$12.11                              | Approved Amount:         | \$0.00                |         |        |
| Warrant/EFT Number:          | 101222880    |               | RA Num             | ber: 78544721                             | Paid Date:               | 2018-10-11            |         |        |
|                              |              |               |                    |                                           |                          |                       |         |        |
|                              |              |               |                    |                                           |                          |                       |         |        |
|                              |              |               |                    |                                           |                          | O Adjust              | Save 🔘  | Cancel |

- Click upload/view documents button to add a document.
- DMP will launch in a separate window.

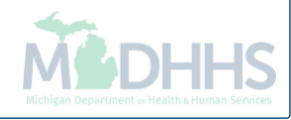

| CHAMPS<br>Online Document Submission | t Uoload   Messages   FAX Cover Sheet |                      |          |  | D | FFS<br>rocument Managemen<br>Thursday, June<br>Return to |
|--------------------------------------|---------------------------------------|----------------------|----------|--|---|----------------------------------------------------------|
| Documents Search                     |                                       |                      |          |  |   |                                                          |
| Ocument Type :                       | Select V                              | Document Title :     | <b>v</b> |  |   |                                                          |
| CN:                                  |                                       | Status :             | Select V |  |   |                                                          |
| nder Name :                          |                                       | Sender Phone :       |          |  |   |                                                          |
| ч:                                   | 1790746964                            | Beneficiary ID :     |          |  |   |                                                          |
| te of Service From :                 |                                       | Date of Service To : |          |  |   |                                                          |
| aded On :                            |                                       | Include History :    |          |  |   |                                                          |
| :                                    |                                       | Invoice Type :       | Select V |  |   |                                                          |
|                                      | Search Clear                          |                      |          |  |   |                                                          |
|                                      |                                       |                      |          |  |   |                                                          |
|                                      |                                       |                      |          |  |   |                                                          |
|                                      |                                       |                      |          |  |   |                                                          |
|                                      |                                       |                      |          |  |   |                                                          |

- Once you click on the uploads document button from inside the claim, DMP will open up onto the Search documents tab.
- Click on the Document Upload screen as shown below.

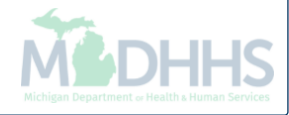

|                              | <i>ể</i> Document Upload - Internet Exp                                      | plorer                                                               |                                                                 |                                                            | - D                       |                   |
|------------------------------|------------------------------------------------------------------------------|----------------------------------------------------------------------|-----------------------------------------------------------------|------------------------------------------------------------|---------------------------|-------------------|
| Header Details               |                                                                              |                                                                      |                                                                 |                                                            | Document Management Porta | al uments 0 🖸 0 📰 |
|                              | Online Document Submissio                                                    | m                                                                    |                                                                 |                                                            | Monday, June 24, 201      | .9                |
| TCN:                         |                                                                              |                                                                      |                                                                 |                                                            | Return to CHAMPS          | 3                 |
| Original TCN:                | Search Documents Docume                                                      | nt Upload Messages   FAX Cover                                       | Sheet   Tasks                                                   |                                                            |                           | -                 |
| No Of Lines:                 | Document Upload                                                              |                                                                      |                                                                 |                                                            |                           |                   |
| Related Cause:               | Instructions.                                                                |                                                                      |                                                                 |                                                            |                           |                   |
|                              | <ul> <li>All fields marked with an<br/>The date of convice is rec</li> </ul> | asterisk (*) are required.                                           | une checen is 'CLATM'                                           |                                                            |                           |                   |
| Beneficiary ID:              | - A TCN is required only w                                                   | hen the Document Title is 'PREDI                                     | CTIVE MODELING'.                                                |                                                            |                           |                   |
| Gender:                      | - TCN entered must be hea                                                    | ader TCN (ending in 000).                                            |                                                                 |                                                            |                           |                   |
| Patient Account Number:      | - A maximum of 5 TCN nu<br>- A maximum of 5 NPT num                          | mbers can be entered. Separate e<br>mbers can be entered. Separate e | each TCN with a semicolon (e.g<br>ach NPI with a semicolon (e.g | . 764528810024212000;93428810024<br>1234567890·1987654321) | 4212000).                 |                   |
| Other Insurance              | - Allowable file extensions                                                  | for uploading: .pdf, .doc, .docx,                                    | xls, .xlsx, .jpg, .jpeg, and .zip .                             | 120 1007 070,1907 007021,1                                 |                           |                   |
| Place of Service:            |                                                                              |                                                                      |                                                                 |                                                            |                           |                   |
|                              |                                                                              | 0010045670                                                           |                                                                 |                                                            |                           |                   |
| Billing Provider ID:         | * Beneficiary ID :                                                           | Q                                                                    | * NPI :                                                         | 1234567890                                                 |                           | 1                 |
| Billing Provider Taxonomy:   | * Beneficiary First Name :                                                   | TEST                                                                 | Beneficiary Last Name :                                         | TEST                                                       |                           |                   |
| Rendering Provider ID:       | *Sender Name :                                                               | MEDICAID TEST                                                        | *Sender Phone :                                                 | (517) 999-9999                                             |                           |                   |
| Rendering Provider Taxonomy: | No of documents to                                                           | 1 🗸                                                                  | Invoice Type :                                                  | Professional                                               |                           |                   |
| Supervising Provider ID:     | upload :                                                                     |                                                                      | invoice type :                                                  | - Totosolonai                                              |                           | 1                 |
|                              |                                                                              |                                                                      |                                                                 |                                                            |                           |                   |
| Auth #:                      | Document Type * Ti                                                           | tle * From *                                                         | Date of Service To TCN *                                        | Message                                                    | Attach*                   |                   |
| Diagnosis Codes:             | Select                                                                       | 07/31/2018                                                           | 07/31/2018 311911                                               | 111111111000                                               | Browse.                   | ĸ                 |
|                              |                                                                              | -                                                                    |                                                                 |                                                            |                           |                   |
| Dalay Passon Coda:           |                                                                              |                                                                      | Submit Clear                                                    |                                                            |                           |                   |
| Delay Reason Code:           |                                                                              |                                                                      |                                                                 |                                                            |                           |                   |
| Submitted Charges:           |                                                                              |                                                                      |                                                                 |                                                            |                           |                   |
| Warrant/EFT Number:          |                                                                              |                                                                      |                                                                 |                                                            |                           |                   |
| Waltane Li F Nullber.        |                                                                              |                                                                      |                                                                 |                                                            |                           | $\checkmark$      |

- Information from the claim in CHAMPS will be prepopulated in DMP.
- Verify the information is correct, and then complete the remaining fields.
- All boxes marked with an asterisk are required.
- Follow previous Document Upload instructions.

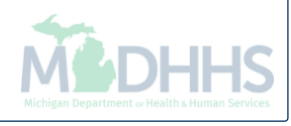

#### Submit Fax

#### Submit Fax

- A new fax cover sheet must be created for each document submission.
- Re-using the same fax cover sheet will result in the documents being attached to an incorrect beneficiary and/or claim and the possibility of a claim(s) being rejected.

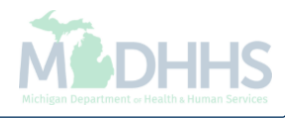

|                                           | _                                                                                      |                   |                        |          |                                |                |                        |          |             |          |           |
|-------------------------------------------|----------------------------------------------------------------------------------------|-------------------|------------------------|----------|--------------------------------|----------------|------------------------|----------|-------------|----------|-----------|
| CHAMPS < My Inbox                         | Provider      Claims                                                                   | Member • PA •     |                        |          |                                |                | <b>↓</b>               |          |             |          | :         |
| Last Login: 2                             | 4 JUN, 2019 12:14 PM                                                                   |                   |                        |          |                                | 💾 Note P       | 'ad 🔇 External Links 🗸 | ★м       | y Favorites | e Pri    | nt ? Help |
| > Provider Portal                         |                                                                                        |                   |                        |          | Adult Foster Care              | Washington Pub | lishing Company        |          |             |          |           |
| NPI:                                      |                                                                                        |                   | Name:                  |          | CRNA                           |                |                        |          |             |          |           |
| C Latest updates                          |                                                                                        |                   |                        | _        | DocFinder License Verification |                |                        |          |             |          | ^         |
| System Notification                       |                                                                                        |                   |                        | _        | Home Help Provider Resource    | s              |                        | 24. Jun  | - 2010      |          |           |
|                                           |                                                                                        |                   |                        |          | MAIN                           |                |                        | Monda    | y 2015      |          |           |
| Due to R10C-1.6 Re                        | lease, the CHAN                                                                        | IPS system will b | e down between 7:0     |          | MDHHS web site                 |                |                        | :        | 2019 June   |          |           |
| through 7:00 AM E                         | DT Saturday, Ju                                                                        | ne 22nd, 2019. Th | nis outage will affect | t the C  | Medicaid Code and Rate Refe    | rence          |                        | We       | Th          | Fr       | ia Su     |
| for all functionality                     |                                                                                        |                   |                        |          | MICHIGAN Provider License      |                |                        | 5        | 6           | 7        |           |
|                                           |                                                                                        |                   |                        |          | National Practitioner Data Bas | 5              |                        | 12<br>19 | 13<br>20    | 14<br>21 |           |
|                                           |                                                                                        |                   |                        | _        | OIG Federal Sanctions          |                |                        | 26       | 27          | 28       |           |
| III My Reminders                          |                                                                                        |                   |                        |          | SAMS                           |                |                        |          | Today       |          | <b>→</b>  |
|                                           |                                                                                        | 00                |                        |          | Taxonomy Codes                 |                |                        |          |             |          |           |
|                                           |                                                                                        | 0.00              |                        |          |                                |                |                        |          |             |          |           |
| Alert Type                                | Alert Message                                                                          |                   | Alert Date             | Due Date |                                | Read           |                        |          |             |          |           |
|                                           |                                                                                        | No Record         | Is Found !             |          |                                |                |                        |          |             |          |           |
|                                           |                                                                                        |                   |                        |          |                                |                |                        |          |             |          |           |
| <ul> <li>Please clie<br/>down.</li> </ul> | Please click on external links and select the Document Management Portal from the drop |                   |                        |          |                                |                |                        |          |             |          |           |

External links can be found along the top of CHAMPs under the tabs in the blue highlighted section.

| CenerateCoverSheet - Internet Explore                                                                                                    | oad Messages FAX Cover Sheet | − □ ×<br>FFS ∨<br>Document Management Portal<br>Monday, June 24, 2019<br>Return to CHAMPS |
|----------------------------------------------------------------------------------------------------|------------------------------|-------------------------------------------------------------------------------------------|
| FAX Cover Sheet                                                                                                    |                              |                                                                                           |
| * Beneficiary ID :<br>* NPI :<br>* Document Type : Select<br>* Document Title :<br>* TCN :<br>* Date of Service :<br>*Sender Name :<br>*Sender Fax :<br>*Sender Phone :<br>Submit Clear |                              |                                                                                           |
| © 2013 HTC Global Services Inc. All Rights Reserv                                                                                                    | ed.                          |                                                                                           |

• Select fax cover sheet from top of DMP page.

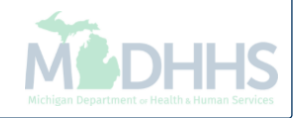

| GenerateCoverSheet - Internet           | Explorer                                             | − □ ×<br>FFS ∨<br>Document Management Portal<br>Monday, June 24, 2019<br>jacksonk8<br>Return to CHAMPS |
|-----------------------------------------|------------------------------------------------------|----------------------------------------------------------------------------------------------------|
| FAX Cover Sheet                         | ent Upload   Messages   FAX Cover Sheet              |                                                                                                    |
|                                         |                                                      |                                                                                                    |
| * Beneficiary ID :                      | 0123456789                                           |                                                                                                    |
| * NPI :                                 | 1234567890                                           |                                                                                                    |
| * Document Type :                       | Claim                                                |                                                                                                    |
| * Document Title :                      | Select V                                             |                                                                                                    |
| * TCN :                                 | Select<br>Ambulance                                  |                                                                                                    |
| * Date of Service :                     | Anesthesia Records<br>Diagnostic Tests               |                                                                                                    |
| *Sender Name :                          | Forms                                                |                                                                                                    |
| *Sender Fax :                           | Medical Documentation<br>NDC Drug Dosing & Cost Info |                                                                                                    |
| *Sender Phone :                         | Notes<br>Reports                                     |                                                                                                    |
| Submit Clear                            | Predictive Modeling<br>Other                         |                                                                                                    |
|                                         |                                                      |                                                                                                    |
| 2013 HTC Global Services Inc. All Right | s Reserved.                                          |                                                                                                    |

- Complete all information regarding the documentation and click submit.
- All boxes marked with a red asterisk are required.
- A new cover sheet is required for each individual beneficiary. You must not reuse the same cover sheet.

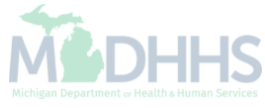

| GenerateCoverSheet - Internet B | Explorer                               | − □ ×<br>FFS ∨<br>Document Management Portal<br>Monday, June 24, 2019 |
|---------------------------------|----------------------------------------|-----------------------------------------------------------------------|
| Search Documents   Docume       | nt Upload   Messages   FAX Cover Sheet | Return to Champs                                                      |
| FAX Cover Sheet                 |                                        |                                                                       |
| * Beneficiary ID :              | 0123456789                             |                                                                       |
| * NPI :                         | 1234567890                             |                                                                       |
| * Document Type :               | Claim 🗸                                |                                                                       |
| * Document Title :              | Medical Documentation                  |                                                                       |
| TCN :                           | 3119111111111000                       |                                                                       |
| * Date of Service :             | 12/01/2999                             |                                                                       |
| *Sender Name :                  | Medicaid Test                          |                                                                       |
| *Sender Fax :                   | (517) 999-9999                         |                                                                       |
| *Sender Phone :                 | (517) 999-9999                         |                                                                       |
| Submit Clear                    |                                        |                                                                       |

- Once all required fields are completed, please click submit.
- See next slide for sample coversheet.

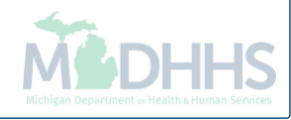

- A fax cover sheet will launch in a new window.
- A new cover sheet must be created for each document submission to DMP.
- A barcode is created and used to store the PHI within previous screen and is different for each beneficiary.
- Print out fax cover sheet and attach to documents.
- Send fax to appropriate number listed on the top of the cover sheet.
- Add note to claim:
   Documents sent via DMP (Loop 2300 NTE segment )
- Allow 1 business day for document to be attached.

| Michigan Department of Health & Human Services<br>GRETCHEN WHITMER, GOVERNOR I ROBERT GORDON, DIRECTOR |          |                             |                       |
|----------------------------------------------------------------------------------------------------|----------|-----------------------------|-----------------------|
| Consent Forms Approval Ar                                                                              | ea Fax   | Number : 855-452-3353       |                       |
| Institutional Claim Docume                                                                             | entation | n Review Area Fax Number :  | 855-452-3354          |
| Predictive Modelling Claim                                                                             | Docum    | entation Review Area Fax N  | 11mber : 855-452-3356 |
| Professional/Dental Claim I                                                                            | Docume   | entation Review Area Fax Nu | mber : 855-452-3355   |
| FAX Control Number                                                                                     | :        |                             |                       |
|                                                                                                    |          | OF20200408100002            |                       |
| Beneficiary ID                                                                                         | :        | 0123456789                  |                       |
| NPI                                                                                                    | :        | 1122334455                  |                       |
| TCN                                                                                                    | :        |                             |                       |
| Document Type                                                                                          | :        | Claim                       | I                     |
| Document Title                                                                                         | :        | EOB Insurance               |                       |
| Date of Service                                                                                        | :        | 01/01/2020                  |                       |
| Sender Name                                                                                            | :        | Provider                    |                       |
| Sender Fax                                                                                             | :        | 517-555-0121                |                       |
| Sender Phone                                                                                           | :        | 517-555-0122                |                       |

#### Any Questions, call MDHHS Provider Inquiry: 1-800-292-2550

CONFIDENTIALITY NOTICE: The transmitted documents are intended only for the use of the individual or entity named under "TO:" above. This may contain information that is privileged, confidential or exempt from disclosure under applicable law. If you are not the intended recipient, you are hereby notified that any disclosure, distribution or copying, or the taking of any action in regard to the contents of this information is strictly prohibited. If you have received this fax in error, please telephone us immediately so that we can correct the error and arrange for destruction or return of the faxed document.

MSA-0003-DMP (08-13)

# Messages

## Messaging

- DMP has messaging capabilities.
- Messages will be attached within submitted documentation.
- You may view/read them on the DMP messages screen.
- When a new message is added, email notification will go out to the email address that was included in your Mllogin account registration.
- Please add our email address to your address book so the email does not delete the notification or add to spam or junk mail.

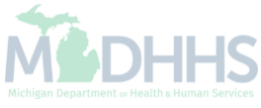

| CHAMPS<br>Online Document Submission | Nacanac EAV Cover Shee    | • 1         |      |                    |                   |
|--------------------------------------|---------------------------|-------------|------|--------------------|-------------------|
|                                      | riessages TAX Cover Silee | ( )         |      |                    |                   |
| User Messages                        |                           |             |      | Search:            |                   |
| Received 0.                          | ▼ Beneficiary Id          | ¢ tTo       | From | Subject            |                   |
| 2013-12-18 02:35:30 PM 💷             | 9879384753                | uatsg1u9999 |      | Requisition Status | UnRead            |
| 2013-12-18 02:34:42 PM 💷             | 9879384753                | uatsg1u9999 |      | Requisition Status | Read              |
| 2013-12-16 03:11:37 PM 💷             | 9347958794                | uatsg1u9999 |      | Requisition Status | Read              |
| 2013-12-16 02:57:33 PM 💷             | 7453242423                | uatsg1u9999 |      | Requisition Status | Read              |
| 2013-12-09 11:42:48 AM 🞚             | 6457364565                | uatsg1u9999 |      | Test               | Read              |
| 2013-12-09 09:08:12 AM 💷             | 6457364565                | uatsg1u9999 |      | Test               | Read              |
|                                      |                           |             |      |                    |                   |
| Showing 11 to 20 of 21 entries       |                           |             |      |                    | ┥ Previous Next 🕨 |

- To view messages please click the Message tab across the top of the DMP.
- To read messages please click on the i icon in the received on column.

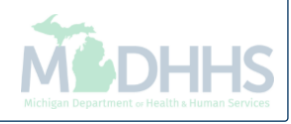

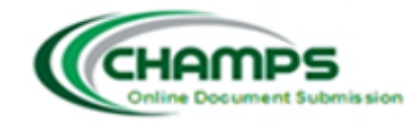

|                      |                 | +,*                                                                    |
|----------------------|-----------------|------------------------------------------------------------------------|
| Search Documents     | Document Upload | Messages   FAX Cover Sheet                                             |
|                      |                 |                                                                        |
| User Message :       |                 |                                                                        |
|                      |                 |                                                                        |
| Beneficiary Id :     |                 | 184154885544                                                           |
| Beneficiary First Na | me :            |                                                                        |
| Beneficiary Last Na  | me:             |                                                                        |
| NPI:                 |                 | 100.000                                                                |
| TCN :                |                 | -                                                                      |
| Document Title :     |                 | Hysterectomy Form                                                      |
| Document Type :      |                 | Consents                                                               |
| From :               |                 |                                                                        |
| To:                  |                 |                                                                        |
| Subject :            |                 | Requisition Status                                                     |
| Message :            |                 | The decision letter has been generated. Please click on View Document. |
| Ok View Doct         | ument Reply     |                                                                        |

- Message notations are viewable here.
- Once in the message, there are options to reply to sender and view document associated with the message.
- Clicking ok returns to the Messages Screen.
- 1,000 character limit.

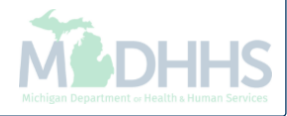

#### **Provider Resources**

- MDHHS website: <u>www.michigan.gov/medicaidproviders</u>
- We continue to update our Provider Resources, just click on the links below:
  - Listserv Instructions
  - Medicaid Provider Alerts and Resources
  - <u>CHAMPS Website</u>
  - <u>Update Other Insurance NOW!</u>
  - Medicaid Provider Training Sessions
  - Provider Enrollment Website
- Provider Support:
  - ProviderSupport@michigan.gov or 1-800-292-2550

Thank you for participating in the Michigan Medicaid Program

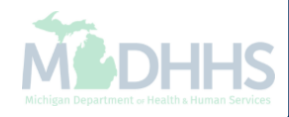